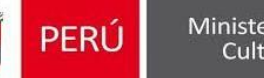

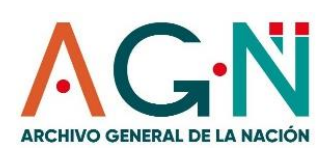

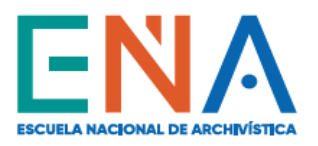

# PROCEDIMIENTO DE INSCRIPCIÓN AL CURSO BÁSICO DE ARCHIVOS (CLASES EN LÍNEA)

### Registra tu pre-inscripción y alcanza una vacante:

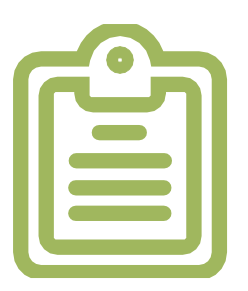

### Ingresa a <mark>www.ena.edu.pe</mark>

Ubica la sección FORMACIÓN CONTINUA, haz clic en Cursos En Línea y donde corresponde al Curso Básico de Archivos registra tu Inscripción (únicamente a la hora y fecha señalada en el afiche o en la Ficha Académica); sólo así podrás alcanzar una vacante (las vacantes son limitadas).

### Recibirás un correo de confirmación:

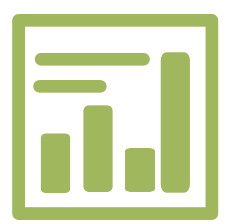

### Revisatu correo electrónico

A través del correo electrónico recibirás de la ENA la confirmación de aceptación de tu vacante alcanzada. En éste, te haremos llegar el **Código de Pago** y la entidad bancaria donde deberás abonar el monto respectivo por el costo del curso.

# Completa tu inscripción:

### Llena el formulario virtual

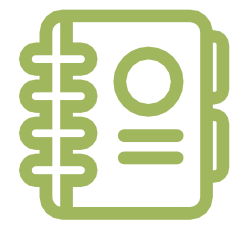

Realiza el pago del costo del curso dentro de las 48 horas siguientes (máximo 2 días) de notificado el correode confirmación de la ENA. Ten a la mano tu recibo de pago. Luego de ello, **llena correctamente tus datos** en el Formulario de Inscripción Virtual que se habilitará en la misma sección, debiendo adjuntar tu recibo de pago, voucher de depósito o abono realizado. Cualquier consulta puedes escribir al siguiente correo electrónico: mhuambachano@ena.edu.pe

## **Recibe los accesos:**

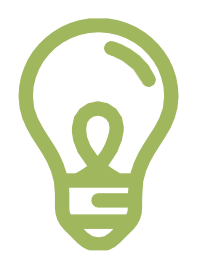

Recibe tu contraseña y activa tu correo educativo ENA

Una vez recibido tus datos personales y verificado tu pago, te enviaremos tu contraseña temporal y tu correo educativo ENA (@ena.edu.pe) a fin de que lo actives y habilites. A partir de ese momento, podrás ingresar al aplicativo Zoom para recibir las Clases en Línea y a la plataforma Classroom para acceder a la informacióny material académico del curso.

### ¡FELICIDADES Y BIENVENIDO A TU CURSO EN LÍNEA!